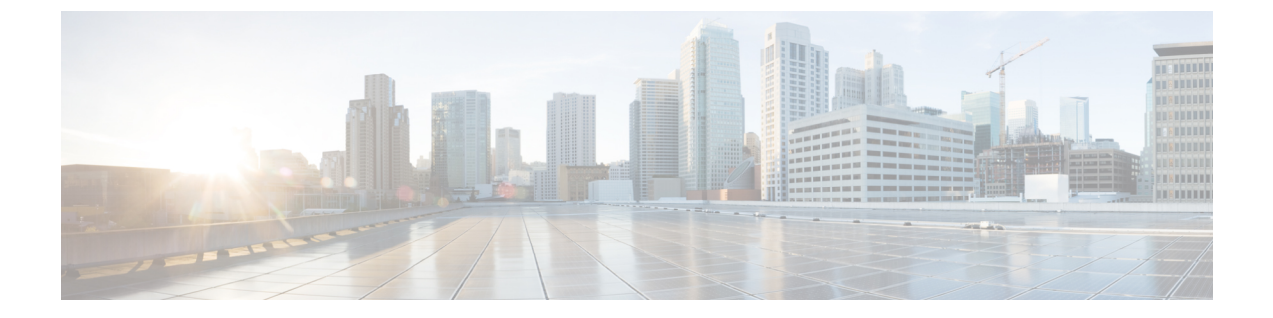

## 2イベント分類の設定

- •2イベント分類について (1ページ)
- •2イベント分類の設定(1ページ)
- •例:2イベント分類の設定(2ページ)

### 2イベント分類について

クラス4デバイスが検出されると、IOSは、CDPまたはLLDPのネゴシエーションを行うことなく 30W を割り当てます。これは、リンクがアップする前であっても、クラス4の電源デバイスは 30W を得ることを意味します。

また、ハードウェアレベルで、PSEは2イベント分類を行い、これにより、クラス4PDはハードウェアから 30W を供給する PSE の能力を検出し、それ自体を登録することができます。また、CDP/LLDP パケット交換を待つことなく最大 PoE+レベルまで移動できます。

2 イベントがポートで有効になったら、ポートの遮断または開放を手動で行うか、または PD を再度接続して IEEE 検出を再度開始する必要があります。2 イベント分類がポートで有効に なっている場合、クラス4 デバイスの電力バジェット割り当ては 30W です。その他の場合は 15.4W です。

#### 2イベント分類の設定

2イベント分類についてスイッチを設定するには、次の手順を実行します。

手順の概要

- 1. enable
- 2. configure terminal
- **3.** interface interface-id
- 4. power inline port 2-event
- 5. end

#### 手順の詳細

|       | コマンドまたはアクション                                      | 目的                                        |
|-------|---------------------------------------------------|-------------------------------------------|
| ステップ1 | enable                                            | 特権 EXEC モードを有効にします。                       |
|       | 例:                                                | <ul> <li>パスワードを入力します(要求された場合)。</li> </ul> |
|       | スイッチ> enable                                      |                                           |
| ステップ2 | configure terminal                                | グローバル コンフィギュレーション モードを開始                  |
|       | 例:                                                | します。                                      |
|       | スイッチ# configure terminal                          |                                           |
| ステップ3 | interface interface-id                            | 設定する物理ポートを指定し、インターフェイスコ                   |
|       | 例:                                                | ンフィギュレーション モードを開始します。                     |
|       | スイッチ(config)# interface gigabitethernet2/0/1      |                                           |
| ステップ4 | power inline port 2-event                         | スイッチで2イベント分類を設定します。                       |
|       | 例:                                                |                                           |
|       | スイッチ(config-if)# <b>power inline port 2-event</b> |                                           |
| ステップ5 | end                                               | 特権 EXEC モードに戻ります。                         |
|       | 例:                                                |                                           |
|       | スイッチ(config-if)# <b>end</b>                       |                                           |

# 例:2イベント分類の設定

次に、2イベント分類を設定する例を示します。

```
スイッチ> enable
スイッチ# configure terminal
スイッチ(config)# interface gigabitethernet2/0/1
スイッチ(config-if)# power inline port 2-event
スイッチ(config-if)# end
```

翻訳について

このドキュメントは、米国シスコ発行ドキュメントの参考和訳です。リンク情報につきましては 、日本語版掲載時点で、英語版にアップデートがあり、リンク先のページが移動/変更されている 場合がありますことをご了承ください。あくまでも参考和訳となりますので、正式な内容につい ては米国サイトのドキュメントを参照ください。